## Instrucciones de instalación de Reino de papel en Windows 7

iGracias por tu interés en jugar Reino de papel! Este documento te encaminará a través de los pasos de instalación necesarios para ejecutar Reino de papel en tu computadora Windows 7. Realiza los pasos a la vez que sigues esta guía de instalación para que el juego funcione en tu computadora.

- Si tu computadora actualmente funciona con el sistema operativo Windows, descarga del sitio web nhlbi.nih.gov la última versión del software del juego Reino de papel para el sistema operativo Windows.
- 2. Una vez hayas descargado el software Reino de papel a tu computadora, haz doble clic en el archivo de instalación:

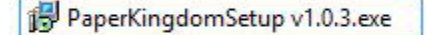

 Aparecerá un cuado de diálogo «Open File - Security Warning» («Abrir archivo: Advertencia de seguridad»). Esto es normal. Haz clic en el botón «Run» («Ejecutar») para continuar la instalación.

| softwar | 2?<br>                                                                                                    |    |
|---------|----------------------------------------------------------------------------------------------------|----|
|         | Name: C:\Users\Downloads\PaperKingdomSetup.exe                                                                                                    |    |
|         | Publisher: Unknown Publisher                                                                                                    |    |
|         | Type: Application                                                                                                    |    |
|         | From: C:\Users\Downloads\PaperKingdomSetup.exe                                                                                                    |    |
| Alway   | rs ask before opening this file                                                                                                    |    |
| 8       | This file does not have a valid digital signature that verifies its publisher<br>You should only run software from publishers you trust. <u>How can l</u><br>decide what software to run? | r. |

4. Aparecerá el cuadro de diálogo «Setup - Paper Kingdom» («Configuración: Reino de papel»). Haz clic en el botón **«Next» («Siguiente»)** para continuar la instalación.

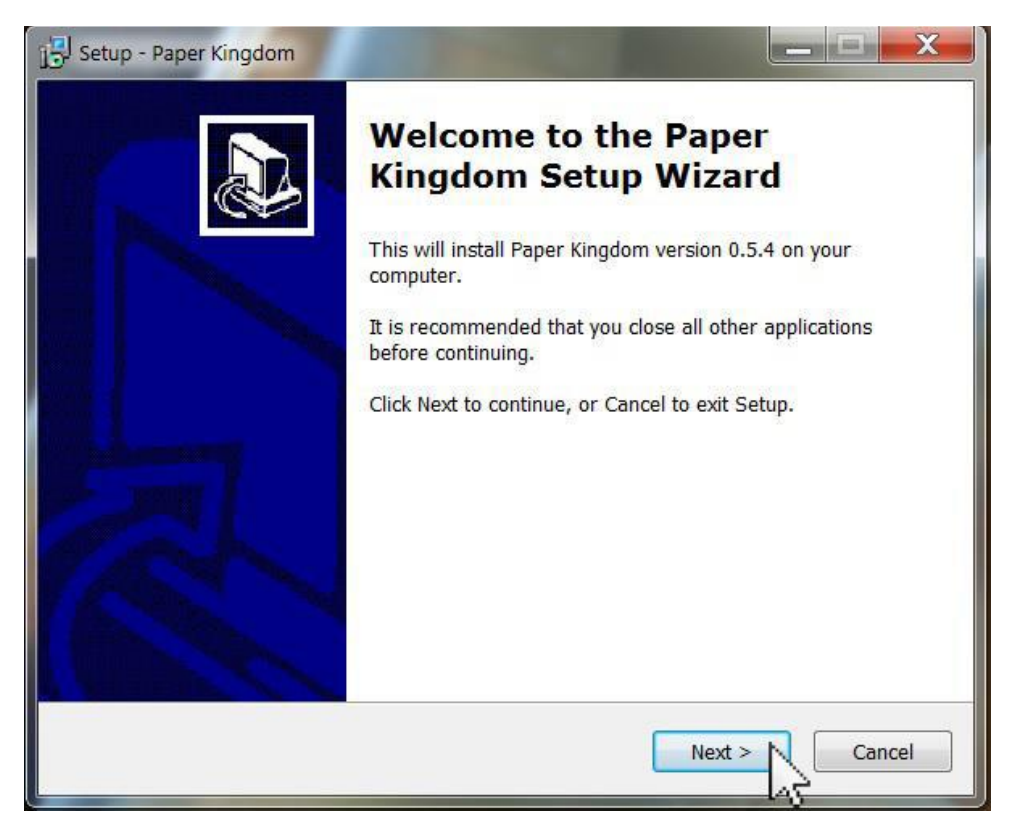

 Aparecerá el cuadro de diálogo «Setup - Paper Kingdom» («Configuración: Reino de papel»). Revisa la ubicación en que se instalará el juego y modifícala si así lo deseas. Haz clic en el botón «Next» («Siguiente») para continuar la instalación.

| 🔁 Setup - Paper Kingdom                                                 |                  |
|-------------------------------------------------------------------------|------------------|
| Select Destination Location<br>Where should Paper Kingdom be installed? |                  |
| Setup will install Paper Kingdom into the following folder.             | er, click Browse |
| D:\Paper Kingdom                                                        | Browse           |
|                                                                         |                  |
| At least 490 2 MP of free dick space is required                        |                  |
| At redat 409.5 Mb of free disk space is required.                       |                  |
| < Back Ne                                                               | ext > Cancel     |

 Aparecerá el cuadro de diálogo «Select Start Menu Folder» («Seleccionar carpeta de menú Inicio»). Revisa la ubicación en que estará la carpeta del juego y modifícala si así lo deseas. Haz clic en el botón «Next» («Siguiente») para continuar la instalación.

| 🚽 Setup - Paper Kingdom                                                                                       |
|----------------------------------------------------------------------------------------------------|
| Select Start Menu Folder<br>Where should Setup place the program's shortcuts?                                 |
| Setup will create the program's shortcuts in the following Start Menu folder.                                 |
| To continue, click Next. If you would like to select a different folder, click Browse.   Paper Kingdom Browse |
|                                                                                                    |
|                                                                                                    |
| Don't create a Start Menu folder                                                                              |
| K Sack Next > Cancel                                                                                          |

 Aparecerá el cuadro de diálogo «Select Additional Tasks» («Seleccionar tareas adicionales»). Recomendamos que selecciones la casilla «Create a desktop icon» («Crear un ícono de escritorio»). Cuando estés listo, haz clic en el botón «Next» («Siguiente»).

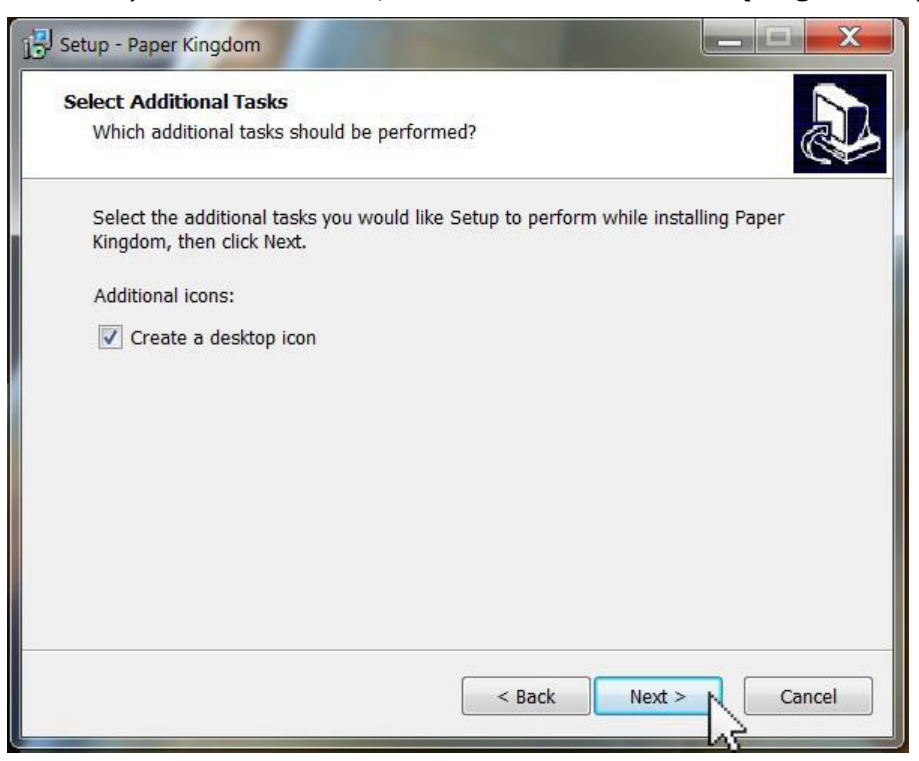

8. Aparecerá el cuadro de diálogo «Ready to Install» («Listo para instalar»). Haz clic en el botón **«Install» («Instalar»)** para continuar la instalación.

| Ready to Install                                           |                                                |        |
|------------------------------------------------------------|------------------------------------------------|--------|
| Setup is now ready to begin inst                           | talling Paper Kingdom on your computer.        | Ċ      |
| Click Install to continue with the<br>change any settings. | installation, or click Back if you want to rev | iew or |
| Destination location:                                      |                                                |        |
| D:\Paper Kingdom                                           |                                                |        |
| Start Menu folder:                                         |                                                |        |
| Paper Kingdom                                              |                                                |        |
| Additional tasks:                                          |                                                |        |
| Additional icons:                                          |                                                |        |
| Create a desktop icon                                      |                                                |        |
|                                                            |                                                |        |
|                                                            |                                                | -      |
| 4                                                          |                                                | •      |
|                                                            |                                                |        |
|                                                            |                                                |        |

9. Aparecerá el cuadro de diálogo «Installing» («Instalando»). Aguarda a que la barra verde esté completa.

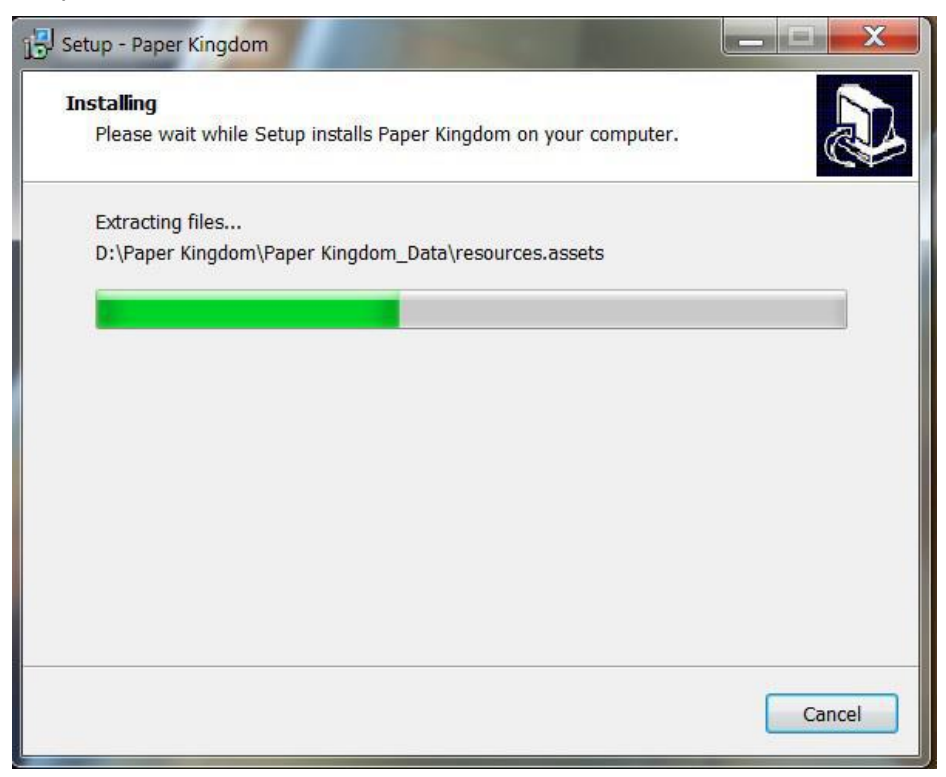

 Aparecerá el cuadro de diálogo «Completing the Paper Kingdom Setup Wizard» («Finalización del asistente de configuración de Reino de papel»). Recomendamos que dejes seleccionada la casilla «Launch Paper Kingdom» («Iniciar Reino de papel»). iOprime el botón «Finish» («Finalizar») para iniciar el juego!

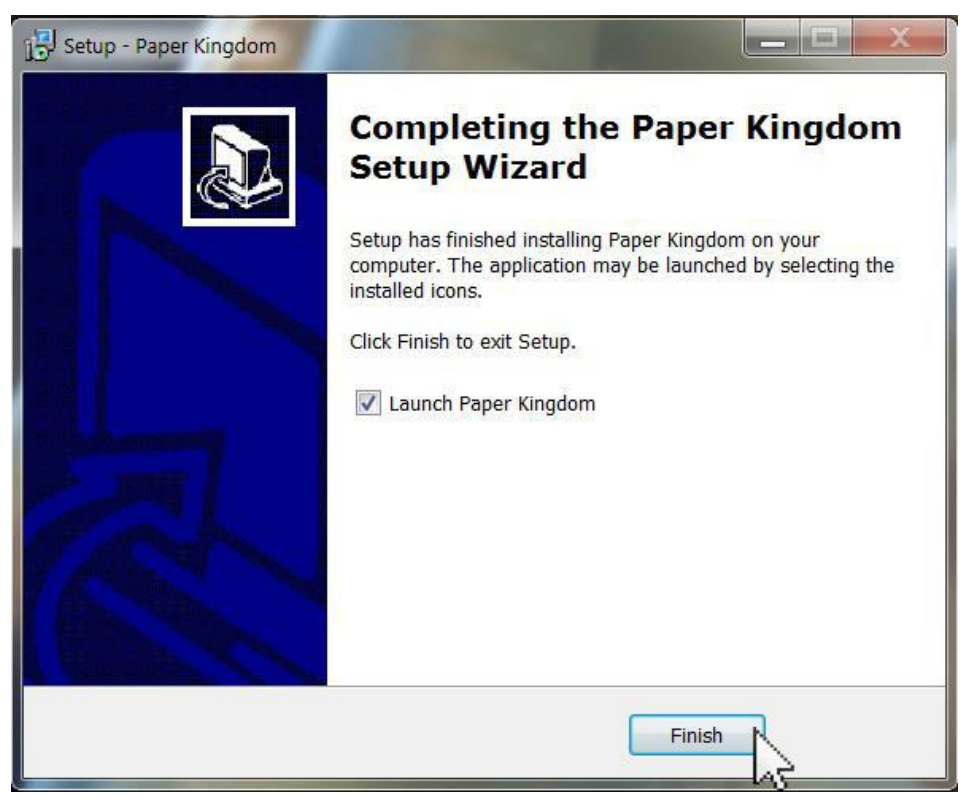

iEso es todo! Reino de papel está listo para jugar.

La próxima vez que desees jugar, haz doble clic en el ícono que apareció en el escritorio (si dejaste esa opción seleccionada en el paso n.º 7 de esta guía).

Si tienes algún problema al instalar este software o necesitas ayuda, consulta el sitio web nhlbi.nih.gov para obtener instrucciones de soporte técnico.